# 云审计服务

最佳实践

文档版本01发布日期2023-11-10

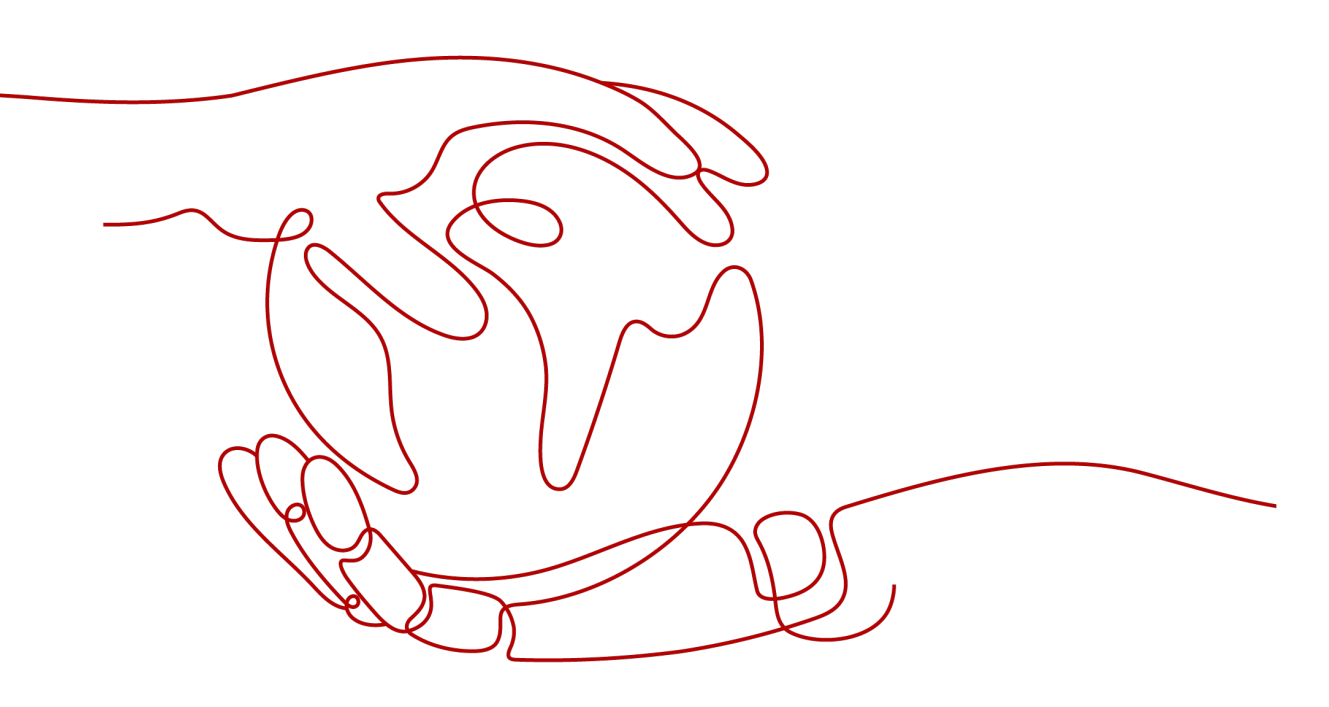

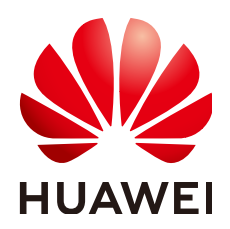

#### 版权所有 © 华为云计算技术有限公司 2023。保留一切权利。

非经本公司书面许可,任何单位和个人不得擅自摘抄、复制本文档内容的部分或全部,并不得以任何形式传播。

#### 商标声明

NUAWE和其他华为商标均为华为技术有限公司的商标。 本文档提及的其他所有商标或注册商标,由各自的所有人拥有。

#### 注意

您购买的产品、服务或特性等应受华为云计算技术有限公司商业合同和条款的约束,本文档中描述的全部或部 分产品、服务或特性可能不在您的购买或使用范围之内。除非合同另有约定,华为云计算技术有限公司对本文 档内容不做任何明示或暗示的声明或保证。

由于产品版本升级或其他原因,本文档内容会不定期进行更新。除非另有约定,本文档仅作为使用指导,本文 档中的所有陈述、信息和建议不构成任何明示或暗示的担保。

## 华为云计算技术有限公司

地址: 贵州省贵安新区黔中大道交兴功路华为云数据中心 邮编: 550029

网址: <u>https://www.huaweicloud.com/</u>

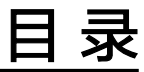

| 1 结合函数工作流对登录/登出进行审计分析 | 1 |
|-----------------------|---|
|                       | 1 |
| 1.2 准备                | 2 |
| 1.3 构建程序              | 3 |
|                       | 4 |
| 1.5 处理结果              | 5 |
| 1.5 足哇汨未              |   |

# 1 结合函数工作流对登录/登出进行审计分析

# 1.1 案例概述

### 场景介绍

通过CTS云审计服务,完成对公有云账户对各个云服务资源操作和结果的实时记录。

通过在函数工作流服务中创建CTS触发器获取订阅的资源操作信息,经由自定义函数对资源操作的信息进行分析和处理,产生告警日志。

SMN消息通知服务通过短信和邮件推送告警信息,通知业务人员进行处理。处理流程如图1-1所示。

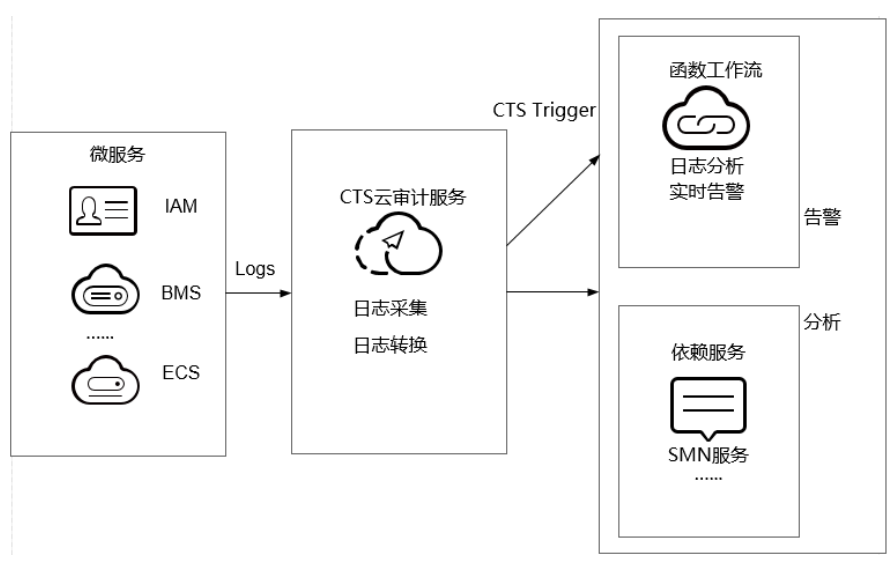

**图 1-1** 处理流程

## 案例价值点

- 通过CTS云审计服务,快速完成日志分析,对指定IP进行过滤。
- 基于serverless无服务架构的函数计算提供数据加工、分析,事件触发,弹性伸缩,无需运维,按需付费。

• 结合SMN消息通知服务提供日志、告警功能。

## 1.2 准备

#### 开通 CTS 云审计服务

在云审计服务中开通配置追踪器,配置追踪器完成后,系统立即以新的规则开始记录 操作。

- 1. 登录管理控制台。
- 2. 在管理控制台左上角单击 ②图标,选择区域和项目。
- 3. 单击左上角 ,选择"管理与监管 > 云审计服务 CTS",进入云审计服务详情页面。
- 4. 单击左侧导航树的"追踪器",进入追踪器信息页面。
- 5. 在数据事件追踪器信息右侧,单击操作下的"配置"。
  - 追踪操作:配置需要记录日志的数据操作。
  - OBS转储:
    - 当选择是否转储OBS为"转储"时,您可以选择已存在的OBS桶或直接 通过配置页面新建OBS桶,并配置操作事件文件前缀。
    - 如果配置OBS桶转储为"不转储"时,则无需配置相应参数。
  - 创建新的OBS桶:若打开此开关,在您填写一个桶名后系统将自动为您创建 一个OBS桶。若关闭开关,则需要您选择一个已有的OBS桶。
  - 转储OBS桶:您可以直接新建OBS桶或选择已存在的OBS桶。
  - 保存周期:选择转储至OBS桶中日志的保存时长。
  - 事件文件前缀:用于标识被转储的事件文件,该字段支持用户自定义,会自动添加在转储事件文件的文件名前端,方便用户快速进行筛选。
  - 开启文件校验:可以检验转储至OBS桶的数据是否被篡改,保障事件文件的 完整性。如何校验文件完整性可参考校验云审计事件文件完整性
- 6. 单击"确定",完成配置追踪器。

#### 🛄 说明

有关配置追踪器的详细信息请参见追踪器配置。

#### 创建委托

- 登录统一身份认证服务控制台,在左侧导航栏单击"委托",进入"委托"界面。
- 2. 单击"创建委托",进入"创建委托"界面。
- 3. 填写委托信息。
  - 委托名称:输入"serverless\_trust"。
  - 委托类型:选择"云服务"。
  - 云服务:选择"函数工作流 FunctionGraph"。
  - 持续时间:选择"永久"。

– 权限选择:单击"配置权限",在"配置权限"界面勾选"Tenant Administrator",单击"确定"。

#### 🛄 说明

Tenant Administrator:拥有该权限的用户可以对企业拥有的所有云资源执行任意操作。

4. 单击"确定",完成权限委托设置。

#### 告警消息推送

- 在SMN消息通知服务创建主题,此处以主题名称cts\_test为例,创建过程请参考创 建主题。
- 在SMN消息通知服务订阅主题,用于将告警消息推送至该主题下的订阅终端,此 处以添加邮件订阅终端为例,订阅cts\_test主题,订阅过程请参考订阅主题。

#### 🛄 说明

- 订阅主题可选择通过邮件、短信、HTTP/HTTPS等形式推送告警消息。
- 本案例中推送告警消息的事件是:当日志事件通过CTS触发器触发函数执行时,函数中过滤 白名单告警日志,产生的告警消息推送至SMN主题的订阅终端。

## 1.3 构建程序

本案例提供了实现告警日志功能的程序包,用户可以下载(index.zip)、学习使用。

#### 创建功能函数

创建实现日志提取功能的函数,将**示例代码**包上传,如<mark>图1-2</mark>所示。创建过程请参考<mark>创</mark> 建函数。

#### 图 1-2 创建函数

| 函数 > default > myDms: LATEST     | 禁用函数 | 版本: LATES |
|----------------------------------|------|-----------|
| 代码 配置 触发器 函数指标 日志 别名配置           |      |           |
| 运行时语言 Python 2.7                 |      |           |
| * 函数执行入口 index.handler           |      |           |
| 格式为[文件名] [函数名] , 不超过128个字符       |      |           |
| 依赖代码包 🕜 🔄 🚡 加 共0个,一个函数最多添加20个依赖包 |      |           |
| 代码上传方式 在线编辑 上传ZIP文件 从OBS上传文件     |      |           |
|                                  |      |           |
| index.zip 逆                      | 驿文件  |           |
| 上传的文件大小限制为50M,如超过50M,请通过OBS上传。   |      |           |

函数实现的功能是:将收到的日志事件数据进行分析,过滤白名单功能,对非法IP登录/登出,进行SMN消息主题邮件告警。形成良好的账户安全监听服务。

#### 设置环境变量

在函数配置页签需配置环境变量,设置SMN主题名称,说明如表1-1所示。

文档版本 01 (2023-11-10)

#### 表 1-1 环境变量说明

| 环境变量       | 说明       |
|------------|----------|
| SMN_Topic  | SMN主题名称。 |
| RegionName | Region域。 |
| IP         | 白名单。     |

环境变量的设置过程请参考使用环境变量,如图1-3所示。

#### 图 1-3 设置环境变量

| 环境变量 🕜 | ₫ ⑦ 1〕注意:环境变量会明文展示新输入信息,请防止信息泄露。 |                           |    |  |  |  |
|--------|----------------------------------|---------------------------|----|--|--|--|
|        | 级建                               | 値                         | 操作 |  |  |  |
|        | SMN_Topic                        | cts                       | 删除 |  |  |  |
|        | RegionName                       | cn-north-1                | 删除 |  |  |  |
|        | Ib                               | 192.168.1.2 , 10.45.65.48 | 删除 |  |  |  |
|        | ⊕ 添加环境变量                         |                           |    |  |  |  |

# 1.4 添加事件源

选择<mark>准备</mark>中开通的CTS云审计服务,创建CTS触发器,CTS触发器配置如<mark>图1-4</mark>所示。具体操作请参见**使用CTS触发器**。

#### 图 1-4 创建 CTS 触发器

| 创建触发器   | -                                      |               |                | ^    |  |
|---------|----------------------------------------|---------------|----------------|------|--|
| 触发类型    | 云审计服务 (CTS)                            |               | •              |      |  |
|         | 一个project下CTS触发器可                      | 创建数最多10个,现已创建 |                |      |  |
| ♥ 您已开通C | TS服务,可以创建CTS触发器。                       |               |                | ×    |  |
| * 通知名称  | cts_test                               |               |                |      |  |
|         | 支持汉字、字母、数字和下                           | 划线,且长度不能超过64  | 个字符            |      |  |
| * 自定义操作 | * 自定义操作 您可以添加10个服务,100个操作。了解操作详情,请点击这里 |               |                |      |  |
|         | 服务类型                                   | 资源类型          | 操作名称           | 操作   |  |
|         | IAM •                                  | user          | ▼ login logout | ▼ 删除 |  |
|         | ⊙ 添加自定义操作                              |               |                |      |  |
|         |                                        | 确定取消          | ij             |      |  |
|         |                                        |               |                |      |  |

CTS云审计服务监听IAM服务中user资源类型,监听login、logout操作。

## 1.5 处理结果

若用户触发账号的登录/登出操作,订阅服务类型日志被触发,日志会直接调用用户函数,通过函数代码对当前登录/出的账号进行IP过滤,若不在白名单内,可收到SMN发送的通知消息邮件,如<mark>图1-5</mark>所示。

#### 图 1-5 告警消息邮件通知

Illegal operation[ IP:10.65.56.139, Action:login]

邮件信息中包含非法请求ip地址和用户执行的动作(login/logout)。

可以通过函数指标查看函数的调用情况,如图1-6所示。

#### **图 1-6** 函数指标

函数 > ctsMsg: LATEST

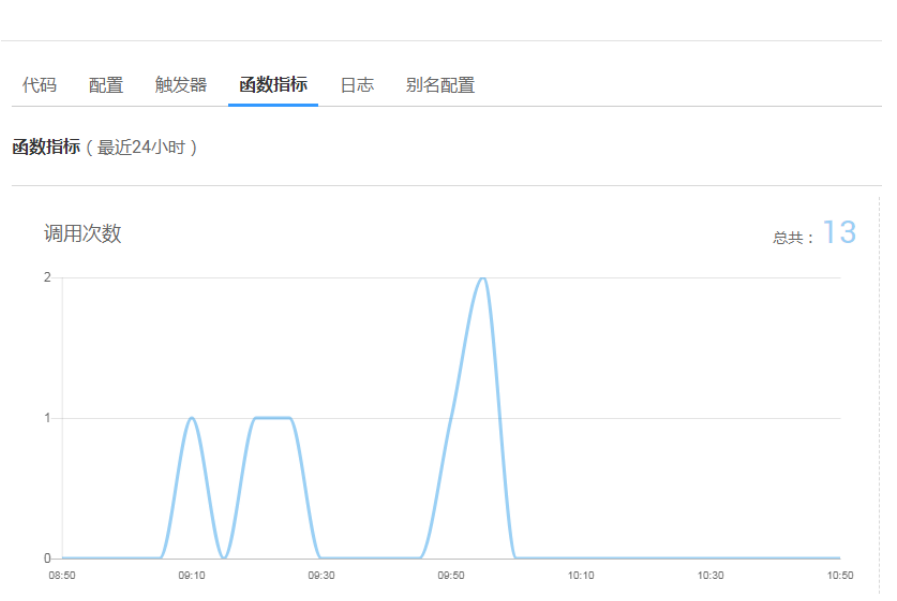